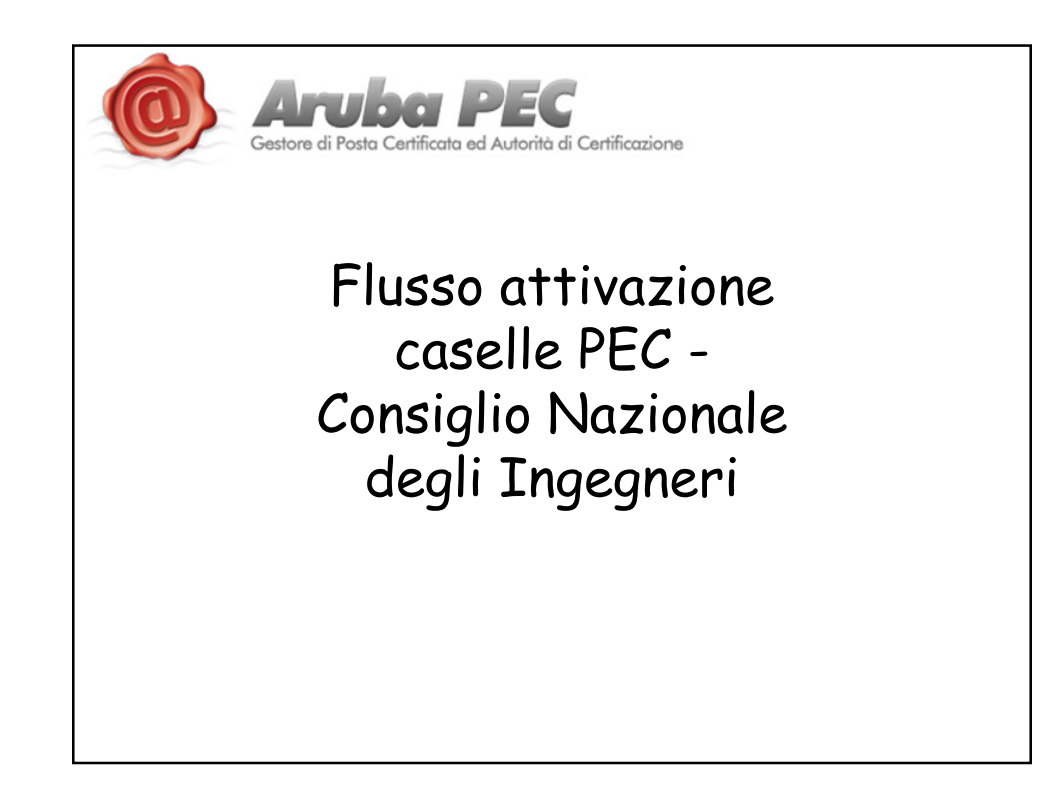

| Ge                     | store di Posta Certificata ed Autorità di Certificazione                                                                                                    |                                                    |
|------------------------|----------------------------------------------------------------------------------------------------|----------------------------------------------------|
| Ac                     | cedi alla pagina <u>http://www.pec.it/Partner.a</u><br>accesso all'area riservata come Po                                                                                                    | <u>spx</u> ed inserisci i codici di<br>artner PEC. |
| Centore di Posta       | Conflicted and Aurole & Conflictions                                                                                                    |                                                    |
| Area Partner           | Home   Posta Certificata   Firma Digitale   Marca temporale   Convenzioni   Chi siamo  <br>Diventa Partner                                                                                                    |                                                    |
| Password               | Programma rivolto ad Enti Pubblici, Aziende e a coloro interessati alla rivendita del serv<br>Caratteristiche del Programma Partner:<br>• Pozsibilità di centificare un numero illimitato di domini personalizzati, di secondo i<br>o no anti Dirovider |                                                    |
| Firma Digitale         | Attivizzione di caselle PEC su dominio personalizzato (es. nomecasella@mionomed<br>(es. nomecasella@pec.ity@gipapec.ityarubapec.it.etc)     Scelta della tinologia di casella da attivizzo tra caselle Dec Standard. Pro Dona SM                        |                                                    |
| Partner Pec            | Versamento minimo di C500,00 all'atto dell'iscrizione da utilizzare come credito pe<br>caselle Pec per i propri clienti.                                                                                                    | Area Partner                                       |
| Informazioni Pagamento | Visualizza tutte la caratteristiche ed i vantacci del servizio di Posta Elettronica Cartific                                                                                                    | Utente                                             |
|                        |                                                                                                    | Password                                           |
| 1                      |                                                                                                    | Accedi                                             |
| 1                      |                                                                                                    |                                                    |

|                                               | nuti nell'area cile                 | nti Aruba PEC                              |                                                   |
|-----------------------------------------------|-------------------------------------|--------------------------------------------|---------------------------------------------------|
| Benvenuto nell'Area<br>Rivenditori Aruba PEC! | 💌 Attiva una casella                | a Dettagli rivenditore                     | Certifica un dominio                              |
| Qui potrai                                    | 🔯 Rinnova caselle                   | Ricerca titolari, domini, email, movimenti | Attiva una casella                                |
| trovare tutti gli<br>strumenti utili al       |                                     | 🔍 Lista generica servizi                   |                                                   |
| rivenditore dei<br>servizi aruba              |                                     | Q Report mensile                           | Ricarica credito/listino                          |
| PEC                                           |                                     | 🔍 Visualizza tutti i titolari              |                                                   |
| il tuo credito: 0.00 $\epsilon$               | T Ruovo Pannello Servizi Aggiuntivi | 🔍 Visualizza tutte le Small Business       |                                                   |
| (iva compresa)                                |                                     | 🔍 Visualizza tutti i domini                |                                                   |
|                                               |                                     | Q Visualizza tutte le caselle              |                                                   |
|                                               |                                     | 🔍 Visualizza tutti i documenti             | Attivazione casella email                         |
|                                               |                                     | 🔖 Cambio password                          |                                                   |
|                                               |                                     | 🔁 Modulistica                              | Scegli la tipologia di casella che intendi attivi |
|                                               | X Assistenza                        |                                            | Email Standard                                    |
|                                               | Nuova Assistenza                    |                                            | Email Pro                                         |
|                                               |                                     |                                            | Email Premium                                     |
|                                               | Attivazione case                    | ella email                                 | Seleziona                                         |
|                                               |                                     |                                            |                                                   |
|                                               | Scelta dominio                      |                                            |                                                   |
|                                               | Nome                                |                                            |                                                   |
|                                               | Cerca                               |                                            | Quindi googli il                                  |
|                                               | Trovato un solo elemento            |                                            | nome del dominio                                  |
|                                               |                                     |                                            | sul quale attivare                                |
|                                               | Nome                                | Seleziona                                  | la casella                                        |
|                                               | ingpec.eu                           | Selezione                                  | la cascila                                        |

| Attivazion<br>sul dominio: ingpec.e                                         | e casella email                                                                                     |                                         |               |                                                                      |
|-----------------------------------------------------------------------------|----------------------------------------------------------------------------------------------------|-----------------------------------------|---------------|----------------------------------------------------------------------|
| Dettaglio Email:                                                            |                                                                                                    |                                         |               |                                                                      |
| Nome Casella<br>Password<br>Ripeti Password *                               | @ingpec.<br>(min. 8 ca                                                                              | eu<br>aratteri)                         | →[            | Scegli il nome<br>della casella e la<br>password                     |
| <b>Durata e Rinnovo</b><br>Durata casella<br><i>Numero di anni di va</i> l  | 1 Anno 💌                                                                                            |                                         | •             | Scegli la durata<br>della casella da 1<br>a 5 anni                   |
| Tipo Rinnovo                                                                | Tacito Rinnovo 💌                                                                                    |                                         |               |                                                                      |
| Legenda Tipo Rinnovo<br>• Tacito rinnovo<br>automaticame<br>• A scadenza: s | se alla scadenza la casella non risulta<br>te rinnovata<br>e alla scadenza non risulta la richiesta | disdetta viene<br>di rinnovo la casella | $\rightarrow$ | Scegli tipologia<br>rinnovo tra:<br>• Tacito rinnovo<br>• A scadenza |

|                                                                                            |                          | Scelta tipologia tito                                                   | lare                                                                        |
|--------------------------------------------------------------------------------------------|--------------------------|-------------------------------------------------------------------------|-----------------------------------------------------------------------------|
| Scelta titolare                                                                            | litolare                 | Tipologia titolare:<br>◎ Privato<br>○ Azienda<br>○ Libera enfossionista | In questo caso sarà<br>inserito un titolare<br>mai censito in<br>precedenza |
| Scegli il tipo di titolare:                                                                |                          |                                                                         |                                                                             |
| <ul> <li>Nuovo Titolare</li> <li>Titolare già presente</li> <li>Indietro Avanti</li> </ul> | Titolare già<br>presente | Scelta Titolare                                                         |                                                                             |

|                                | 1                     | <u>Caso 1</u> : scelt | a nuovo titolare                                                   |               |                 |
|--------------------------------|-----------------------|-----------------------|--------------------------------------------------------------------|---------------|-----------------|
| Inserimento N<br>Dati Privato: | uovo Titolare Privato |                       | Riepilogo<br>Email: test0000@pec.<br>Prezzo:<br>Durzta: 1 (Anno/i) | it            |                 |
| Nome*                          |                       |                       | Tipo Rinnovo: Tacito I                                             | Rinnovo       |                 |
| Cognome*<br>Indirizzo*<br>CAP* |                       |                       | Dati anagrafici                                                    |               |                 |
| Nazione*                       | ITALIA                | <b>×</b>              | Nome                                                               | Nometest      |                 |
| Provincia di Residenza*        |                       |                       | Cognome                                                            | Cocoometest   |                 |
| Comune di Residenza*           |                       |                       | Indiritzo                                                          | via tast 1    |                 |
| (formato +39.000000000         | 0                     |                       | CAD                                                                | 00000         |                 |
| Fax                            |                       |                       | Natione                                                            | ITALIA        |                 |
| Codice Fiscale*                | 1                     |                       | Provincia di Rosidenza                                             | PM            |                 |
| Email*                         |                       |                       | Comune di Pesidenza                                                | Rama          |                 |
|                                |                       |                       | Talafana                                                           | +39.000000000 |                 |
| • dati obbligatori             |                       |                       | Codice Fireste                                                     |               |                 |
|                                | Indiet                | ro Avanti             | Email                                                              | tast@aruba it |                 |
|                                |                       |                       | China                                                              | cost gardoant | Indietro Avanti |
|                                |                       |                       |                                                                    |               |                 |
|                                |                       |                       |                                                                    |               |                 |

|                                                                                                    | <u>so 2</u> : scelta titolare                                               | : già presente                                                                                                    |  |
|----------------------------------------------------------------------------------------------------|-----------------------------------------------------------------------------|----------------------------------------------------------------------------------------------------|--|
| celta Titolare                                                                                                    |                                                                             |                                                                                                    |  |
| ome ognome                                                                                                    | Inserisci almeno un ca<br>la procedura è la<br>presentato il forr<br>precom | mpo nella ricerca, poi<br>medesima, sarà<br>n con i campi già<br>npilati                                                                                                    |  |
| agione sociale                                                                                                    |                                                                             |                                                                                                    |  |
| IT IT I                                                                                                    |                                                                             |                                                                                                    |  |
| odice Fiscale                                                                                                    |                                                                             | Riepilogo<br>Email test6000goe.it<br>Prezzo<br>Durast i (Annali)<br>Tigo Rinovo: Tacita Rinovo                                                                                                    |  |
| odice Fiscale                                                                                                    |                                                                             | Riepilogo<br>Email text0000pscit<br>Prezzi<br>Dursza I (Annult)<br>Tipa Runnet Teatte Rinneve<br>Dati anagrafici                                                                                                    |  |
| odice Fiscale artita IVA serca                                                                                                    |                                                                             | Riepilogo<br>Email: test0000pecit<br>Prezz<br>Duras: 1 (Anesil)<br>Tigo Rinnov: Taeta Rinnovo<br>Dati anagrafici<br>Neme Nomessat<br>Cognomesat<br>Induizo vis teat 1                                                                                                    |  |
|                                                                                                    | sit andata a buon                                                           | Ricpilogo<br>Email: test0000pecit<br>Prezz<br>Duras: (CAnol)<br>Tipo Rimova: Tache Rimovo<br>Dati anagrafici<br>Capanime Capanimest<br>Tadinizo via test 1<br>Colono<br>Tabino ta Sachara ti                                                                                                    |  |
| Content of the second second | c.it andata a buon                                                          | Ricpilogo<br>Email: test0000pecit<br>Prezo:<br>Duras: 1 (Anoli)<br>Tijo Rimova: Techte Rimovo<br>Dati anagrafici<br>Nome Copormetast<br>Indixino Vie Hett I<br>CAP 00000<br>Provincia di Residenza RM<br>Comme di Radienza RM                                                                            |  |
| odice Fiscale                                                                                                    | c.it andata a buon                                                          | Ricepilogo<br>Email:test00009ecit<br>Prezz<br>Durss: 1 (Annul)<br>Tip Rinnow:Tartte Rinnow<br>Dati anagrafici<br>Meme Numetsat<br>Capanes Copennesat<br>Tardinza Via test1<br>CAP 00000<br>Rizone TrALIA<br>Provincia Risolinaz, Rim<br>Cemumo di Risolinaz, Rim                                         |  |
| odice Fiscale                                                                                                    | c.it andata a buon                                                          | Ricpilogo<br>Email: test0000pecit<br>Prezz<br>Durss: I (Aneli)<br>Tipe Rimova: Tacter Rimova<br>Dati anagrafici<br>Name Namess<br>Capenme Capermess<br>Tablizzo Vis test 1<br>Commo Capermess<br>Tablizzo Vis test 1<br>CAP 00000<br>Residenz Rim<br>Previncia di Residenza Rim<br>Talefano -39.00000000 |  |

| La casella é attiva                                                  | etunzionante                                                                                                    |
|----------------------------------------------------------------------|----------------------------------------------------------------------------------------------------|
| POSTA ELETTRONICA CERTIFICATA<br>Consiglio nazionale degli ingegneri | POSTA ELETTRONICA CERTIFICATA<br>Consiglio nazionale degli ingegneri                                                                                                    |
| CESTIONE MAIL - POSTA CERTIFICATA                                    | Graze als nuvva Webnalf di webmatilingsec.ex da ogg potra:<br>• contradue la tuta casala di potra aderpara di aduala jostazione atternat;<br>• casa la tuta casala di potra di aderpara la tuta contrati.<br>• casa la tuta di aduala di aduala di |
| Nome completo casella Password Login                                 | Indizza E mai: Pasevord.                                                                                                    |
| Password dmenticata? Webmail                                         | > Password dimenticata?     > Password dimenticata?     > Gestisci Account     Se e' i' tuo primo accesso alla casella <u>clicca.qui</u>                                                                                                    |
| Ļ                                                                    | Ļ                                                                                                    |
| https://gestionemail.ingpec.eu/                                      | https://webmail.ingpec.eu/                                                                                                    |

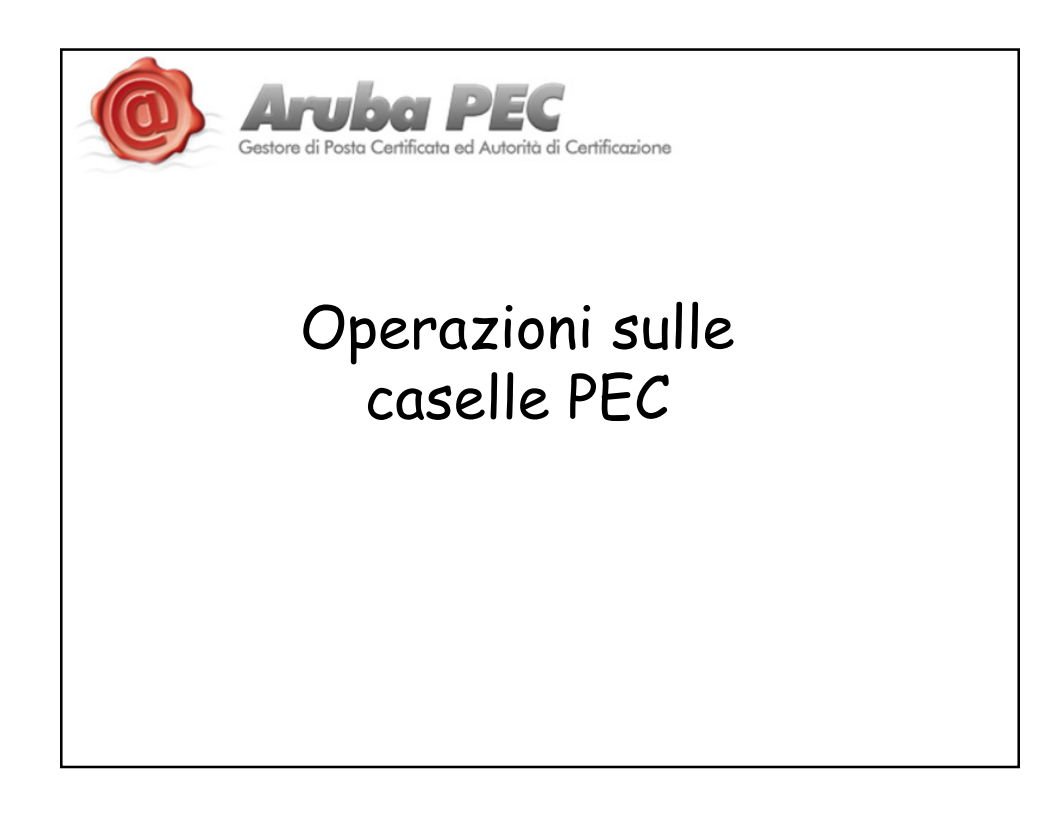

|                                                 | Attiva una casella                | A Dettagli rivenditore                       |   |                                |
|-------------------------------------------------|-----------------------------------|----------------------------------------------|---|--------------------------------|
| Qui potrai                                      | 🧟 Rinnova caselle                 | 🔍 Ricerca titolari, domini, email, movimenti |   |                                |
| strumenti utili al                              |                                   | 🔍 Lista generica servizi                     |   |                                |
| servizi aruba                                   |                                   | Q Report mensile                             |   |                                |
|                                                 | Nuovo Pannello Servizi Aggiuntivi | 🔍 Visualizza tutti i titolari                |   | 🔍 Visualizza tutti i domini    |
| il tuo credito: <b>0.00</b> €<br>(iva compresa) | н —                               | 🔍 Visualizza tutte le Small Business         |   | 🔍 Visualizza tutte le caselle  |
|                                                 |                                   | 🔍 Visualizza tutti i domini                  |   | Q Visualizza tutti i documenti |
|                                                 |                                   | Q Visualizza tutte le caselle                |   |                                |
|                                                 |                                   | Q Visualizza tutti i documenti               |   |                                |
|                                                 |                                   | 🔦 Cambio password                            |   |                                |
|                                                 |                                   | 🐕 Modulistica                                |   |                                |
|                                                 | 💥 Assistenza                      |                                              |   |                                |
|                                                 | Nuova Assistenza                  |                                              |   |                                |
|                                                 |                                   |                                              | - |                                |
|                                                 |                                   |                                              |   |                                |
|                                                 |                                   |                                              |   |                                |
|                                                 | Ruova Assistenza                  |                                              |   |                                |

| Indirizzo completo                  | Titolare                                                            | Tipologia                   | Extra<br>Inbox           | Extra                   | stato                  | Data<br>scadenza       | Rinnovo<br>(Durata)       | Prezzo           | Fatturato         | Fatturazione            | Prezzo           | Azion |
|-------------------------------------|---------------------------------------------------------------------|-----------------------------|--------------------------|-------------------------|------------------------|------------------------|---------------------------|------------------|-------------------|-------------------------|------------------|-------|
| agnese.didonato@ingpec.eu           | Agnese DI DONATO                                                    | EMAIL                       | OGB                      |                         | Certificata            | 31/12/2013             | Tacito (1 Anno)           |                  | SI                | Rivenditore             |                  |       |
| alberto.tivoli@ingpec.eu            | Alberto TIVOLI                                                      | EMAIL                       | OGB                      |                         | Certificata            | 31/12/2013             | Tacito (1 Anno)           |                  | SI                | Rivenditore             |                  |       |
| alessandra.bellicoso@ingpec.eu      | Alessandra<br>BELLICOSO                                             | EMAIL                       | OGB                      |                         | Certificata            | 31/12/2013             | Tacito (1 Anno)           |                  | SI                | Rivenditore             |                  |       |
| alessandra.peticca@ingpec.eu        | Alessandra PETICCA                                                  | EMAIL                       | 0GB                      |                         | Certificata            | 31/12/2013             | Tacito (1 Anno)           |                  | SI                | Rivenditore             |                  |       |
| Camb<br>da part<br>Disde<br>inserer | bio password<br>te dell'iscritto<br>etta email<br>ndo la data che s | ⊥→ po<br>> perm<br>si desid | ermet<br>nette o<br>lera | te la moo<br>di disdire | difica di<br>e la case | ella pass<br>ella sceg | sword della<br>liendo tra | a case<br>la dis | lla in c<br>detta | aso di sm<br>alla scade | arrimo<br>enza o | ento  |